# **1NCE Configuration**

<u>Main Page</u> > <u>General Information</u> > <u>Configuration Examples</u> > <u>VPN</u> > **1NCE Configuration** 

**1NCE** is the global Tier-1 IoT Carrier specialized in providing managed connectivity services for low bandwidth IoT applications.

### Contents

- <u>1 Introduction</u>
- <u>2 Prerequisites</u>
- <u>3 Downlowding configuration files</u>
- <u>4 Configuring a device</u>

#### Introduction

This article contains step-by-step instructions on how to set up Teltonika-Networks devices as 1NCE OpenVPN clients.

### Prerequisites

• For OpenVPN to work with older than **00.07.2** firmware, it's necessary to contact 1NCE for OpenVPN client password shorter than 129 bytes.

#### **Downlowding configuration files**

- Go to <a href="https://portal.lnce.com/portal/customer/login">https://portal.lnce.com/portal/customer/login</a> and log in.
- Open the Configuration tab and click the on OpenVPN Configuration button.
- Select Linux/macOS operating systems.
- Download client.conf and credentials.txt files.

## **Configuring a device**

- Log in to your device's WebUI.
- Go to Services → VPN → OpenVPN and create new configuration by selecting role Clien, entering Configuration name and pressing Add button. New configuration should appear in a few seconds. Then press Edit.
- Configurate new instance.
  - ×
    - 1. Enable instance.
    - 2. Enable Enable OpenVPN config from file.

- 3. Uploade 1NCE provided **client.conf** file.
- 4. Enable Upload OpenVPN authentication files.
- 5. Set Authentification to TLS/Password.
- 6. Enter username. You can find your username on the first line in 1NCE provided **Credentials.txt** file.
- 7. Enter password. You can find your password on the second line in 1NCE provided **Credentials.txt** file.
- 8. Click **SAVE & APPLY**.